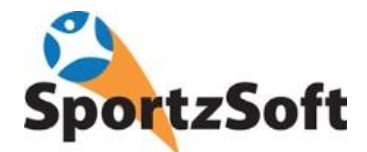

# SportzSoft Solutions OLA Registrars Guide

This guide has been developed to assist OLA registrars with the approval process for club registrations.

## **Season Setup**

Each season, the OLA will define seasons and registration products, and push these down to your club. So clubs will need to wait until these 2 items have been pushed down to them before they can start to configure them for their club. The first thing that needs to be configured, however, are 'organizational settings'.

## **Organizational Settings**

Before you can open up registration, there are a few general settings you need to put into place. This includes:

- payment methods
- e-commerce (credit card) account setup
- cheque payment information
- refund policy
- registration receipt email confirmation email address
- club address

For all the following settings, please go to SETTINGS then ONLINE PROCESSING.

| File Edit View Wi   | ndows He                  | lp                |                                                                                                    |                    |           |              |             |             |                |          |                |                 |       |
|---------------------|---------------------------|-------------------|----------------------------------------------------------------------------------------------------|--------------------|-----------|--------------|-------------|-------------|----------------|----------|----------------|-----------------|-------|
| Home Progra         | ms Regis                  | Lations Co        | <b>The second second seco</b> | <b>Volunteerii</b> | ng Scher  | aluling Co   | mmunicate   | Bookings    | Reporting      | Settings | ?<br>Help      | <b>Exit</b>     |       |
| New Save De         | K C<br>lete <u>R</u> efre | esh <u>P</u> rint |                                                                                                    | 2                  |           |              |             |             |                |          |                |                 |       |
| Settings 🕐          |                           | -                 |                                                                                                    |                    |           |              |             |             |                |          |                |                 |       |
| General Online P    | rocessing                 | Registratio       | ns   Volu                                                                                                    | nteering           | leam Ce   | rtifications | Contracts   | Security    | Merchant Trans | sactions |                |                 |       |
| Tax Province/State: | Ontario                   |                   |                                                                                                    |                    | \$        |              |             |             |                |          |                |                 |       |
| Payment Methods     | Deposits                  | E-Comme           | rce Onli                                                                                                    | ne Registra        | tions Ref | und Policy   | Registrati  | on Documen  | its            |          |                |                 |       |
| 2 Preferred Methor  | ds of Payme               | ent (dbl-clic     | k to edit):                                                                                                    |                    |           |              |             |             |                |          |                |                 |       |
| Active Name         |                           | We                | eb Label                                                                                                    |                    | Web Enab  | led # Sche   | ed Payments | Description |                |          | Service Fee Ap | plies Service F | Fee % |
| 🔰 🔽 🛛 Credit Ca     | rd                        | Cre               | dit Card                                                                                                    |                    |           |              |             | Credit Card |                |          |                |                 |       |
| 🖌 🔽 Online R        | efund                     | Onl               | line Refund                                                                                                    | 1                  |           |              | 1           | Online Refu | nd             |          |                |                 |       |

#### **Payment Methods**

Click on the PAYMENT MEHTODS tab and you will see a number of payment methods setup for your organization.

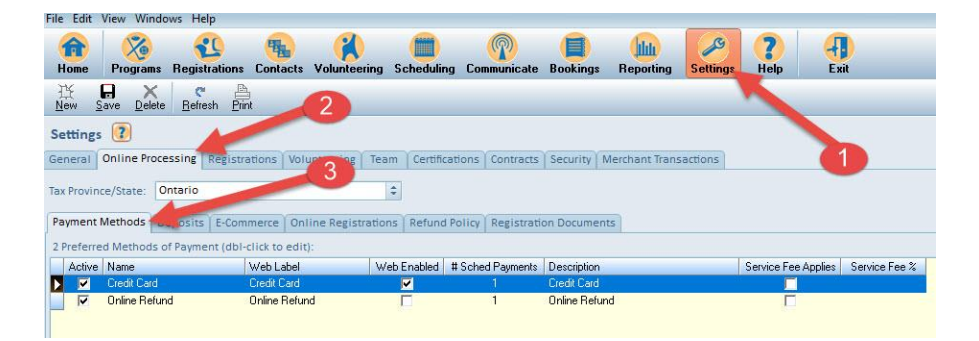

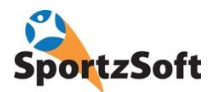

You should see payment methods for 'cheque', 'credit card' and 'online refund'. Online refund must be left alone – it should be active but not web enabled which means it won't be displayed to your members. Online refund is needed to perform refunds so please just leave it alone.

As mentioned, all payment methods should be left as 'active'. If you don't want to offer your members a particular payment method, then double click on the payment method to open up the payment method properties screen. DO NOT MAKE PAYMENT METHODS INACTIVE. Click on the TOGGLE SETTING button beside the 'Web Enabled' property. When you click this the check mark will disappear and the payment method will no longer be visible to your members, but the payment method will remain 'active' in case you decide to use it.

| Payment Me                  | thod X                                                                                                    |
|-----------------------------|----------------------------------------------------------------------------------------------------|
| Please note<br>occurred usi | that payment methods cannot be altered once registrations have<br>ng the payment method                                                                    |
| Method:                     | Credit Card                                                                                                    |
| Web Label:                  | Credit Card                                                                                                    |
| Description:                | credit CaGlick 'toggle setting' to uncheck the<br>web enabled setting                                                                                      |
| Туре:                       | Credit Card (required for a oper categorization on<br>Section reporting)<br>Active Too Jetting<br>Web Enabled for online registration usage Toggle Setting |
|                             | ECommerce Processing Required (i.e. Online Credit Card) Toggle Setting                                                                                     |
|                             | This is a Online REFUND method Toggle Setting                                                                                                    |
|                             | There are 0 fees on this payment method.                                                                                                    |

#### E-Commerce (Credit Card Account) Settings

Click on the E-Commerce tab (SETTINGS / ONLINE PROCESSING / E-COMMERCE). You should have your PELOTON e-commerce account setup here. If you don't have a Peloton account setup yet, then please contact support@peleton-technologies.com, state that you are with Ontario Lacrosse and that you need an account.

| 俞          | X              | 20                  | -             |                  |               | P                 |            | hilu           | JS.      | ?    | -    |  |
|------------|----------------|---------------------|---------------|------------------|---------------|-------------------|------------|----------------|----------|------|------|--|
| Home       | Programs       | Registrations       | Contacts      | Volunteering     | Scheduling    | Communicate       | Bookings   | Reporting      | Setti as | Help | Exit |  |
| New S      | Bave Delete    | C P<br>Refresh Prin | 12            |                  |               |                   |            |                | 1        |      |      |  |
| Setting    | 5              | 1                   |               |                  |               |                   |            |                |          |      |      |  |
| General    | Online Proce   | essing Registra     | ations   Volu | inteering Tea    | m Certificati | ons Contracts     | Security N | Merchant Trans | actions  |      |      |  |
| Tax Provin | ce/State: 0    | ntario              |               |                  |               |                   |            |                |          |      |      |  |
| Payment    | Methods D      | eposits E-Com       | merce On      | ine Registration | ns Refund Po  | licy Registration | on Documen | ts             |          |      |      |  |
| E-Comme    | erce Provider: | Peloton Tec         | hnologies     | •                |               | 4                 |            |                |          |      |      |  |

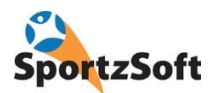

#### **Cheque Payment Information**

Click on the Online Processing tab (SETTINGS / ONLINE PROCESSING / ONLINE REGISTRATIONS). If you are accepting cheques, fill out who the cheque should be made out to in the 'Fees Payable To' section (#5 below).

The link you put on your website is shown by #4 below.

| Home Program                       | ns Registrations                         | Contacts V                     | olunteering 3                   | Scheduling              | Communicate      | Bookings   | Reporting      | Set     | ?<br>Help | <b>Exit</b> |
|------------------------------------|------------------------------------------|--------------------------------|---------------------------------|-------------------------|------------------|------------|----------------|---------|-----------|-------------|
| New Save Del                       | ete <u>R</u> efresh                      | 2                              |                                 |                         |                  |            |                | ~       |           |             |
| Settings 🕐                         |                                          |                                |                                 |                         |                  |            |                |         | 1         |             |
| General Online Pr                  | ocessing Registra                        | ations Volunt                  | eering Team                     | Certificati             | op 3 otracts     | Security N | Aerchant Trans | actions |           |             |
| Tax Province/State:                | Ontario                                  |                                | 0                               |                         |                  |            |                |         |           |             |
| Payment Methods                    | Deposits E-Com                           | merce Online                   | Registrations                   | Refund Po               | licy Registratio | on Documen | ts             |         |           |             |
| The login and new<br>https://admin | w member initiatio<br>n sportzsoft com/i | n on the web is<br>apps/regWeb | s located at th<br>dlll.ogin?On | e following<br>ald=4071 | address/URL be   | low        | 4              |         |           |             |
| Eorce Paymer                       | t Profile Creation fr                    | or Registration                | s with Volupte                  | er Fee seler            | ted              |            |                | 5       |           |             |
| Cheques Payabl                     | e To Info                                | a neglacionoli.                | 2 with volunite                 | er res seres            |                  |            | 1              |         |           |             |
| Fees Payable To                    | £                                        |                                |                                 |                         |                  |            |                |         |           |             |
| Fees Additional                    | Info:                                    |                                |                                 |                         |                  |            |                |         |           |             |

#### **Refund Policy**

Click on the REFUND POLICIES tab (SETTINGS / ONLINE PROCESSING / REFUND POLICY).

| Home Progra                                                                                                    | i <b>ms Regist</b>                                                                          | rations Cont.<br>sh Print                                                                                   | 2                                                                                          | ering S                                                  | cheduling Co                                                                                     | mmunicate                                                                    | Booking                                                           | s Reporting                                                                       | • ettings                     | Help |  |
|----------------------------------------------------------------------------------------------------|---------------------------------------------------------------------------------------------|----------------------------------------------------------------------------------------------------|--------------------------------------------------------------------------------------------|----------------------------------------------------------|--------------------------------------------------------------------------------------------------|------------------------------------------------------------------------------|-------------------------------------------------------------------|-----------------------------------------------------------------------------------|-------------------------------|------|--|
| General Online                                                                                                    | rocessing                                                                                   | Registrations                                                                                               | Volunteering                                                                               | Team                                                     | Certifications                                                                                   | Contracts                                                                    | Security                                                          | Merchant Trans                                                                    | actions                       |      |  |
| ax Province/State                                                                                                    | Ontario                                                                                     |                                                                                                    |                                                                                            | \$                                                       |                                                                                                  |                                                                              |                                                                   | 3                                                                                 |                               |      |  |
| Payment Methods                                                                                                    | Deposits                                                                                    | E-Commerce                                                                                                  | Online Regis                                                                               | trations                                                 | Refund Policy                                                                                    | Resistrati                                                                   | on Docum                                                          | ents                                                                              |                               |      |  |
| The refund policy<br>page to your men<br>he policy below<br>Important: the ht                                         | is your corpo<br>bers when o<br>with html tex<br>ml text shou                               | orate refund po<br>ompleting onl<br>ct. Click the res<br>Ild be valid htr                                   | olicy for purcha<br>ine purchases.<br>et to default b<br>nl and be form                    | ses. Thi:<br>A "Refu<br>utton to<br>atted to             | s HTML text will<br>nd Policy' butto<br>obtain a defau<br>fit within a 600p                      | appear on a<br>n will appea<br>It starting po<br>ox by 320px s               | the online<br>or on the cl<br>pint provid<br>ize popip            | registration chec<br>neck out page IF y<br>ed by SportzSoft.<br>panel). Please us | ck out<br>you define<br>se an |      |  |
| The refund policy<br>page to your men<br>the policy below<br>(Important: the hi<br>external html edi<br>Reset to defa | is your corp<br>bers when c<br>with html tex<br>ml text shou<br>tor to proper<br>ult Policy | orate refund pr<br>ompleting onl<br>d. Click the res<br>lid be valid htr<br>ly construct yo<br>Save this Po | blicy for purcha<br>ine purchases.<br>et to default b<br>nl and be form<br>ur refund polic | ses. Thi<br>A "Refu<br>utton to<br>atted to<br>y, and th | s HTML text will<br>nd Policy' buttor<br>obtain a defau<br>fit within a 600;<br>en paste it into | appear on<br>n will appea<br>It starting po<br>ox by 320px s<br>this textual | the online<br>or on the cl<br>oint provid<br>ize popip<br>I memo. | registration chec<br>neck out page IF y<br>ed by SportzSoft<br>panel). Please us  | ck out<br>you define<br>se an |      |  |

All organizations offering credit card payments MUST specify a refund policy.

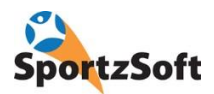

#### **Registration Email Receipt Email Address**

Click on the REGISTRATIONS tab (SETTINGS / REGISTRATIONS). On this screen, make sure that 'VALIDATION OF REGISTRATIONS' is checked off (#3 below) and that the club registrar's email address is entered in the 'Registration Confirmation Email Address' field (#4 below). Each time a member processes a registration, a copy of the receipt will be sent to this email address.

| SportzSoft - Orangev                                    | ville Minor Lacrosse As  | sociation (ID #40) | 71)             |                    |              |                |                 |                  |             |
|---------------------------------------------------------|--------------------------|--------------------|-----------------|--------------------|--------------|----------------|-----------------|------------------|-------------|
| File Edit View Window                                   | ws Help                  |                    |                 |                    |              |                |                 |                  |             |
| Home Programs                                           | Registrations Conta      | cts Volunteering   | Scheduling      | Communicate        | Bookings     | Reporting      | Settings        | <b>?</b><br>Help | <b>Exit</b> |
| <u>IX</u> <b>□</b> ×<br>New <u>S</u> ave <u>D</u> elete | C Befresh Brint          |                    | 2               |                    |              |                | - 5             |                  |             |
| Settings 🕐                                              |                          |                    |                 |                    |              |                |                 |                  |             |
| General Online Proces                                   | ssing Registrations      | Volunteering Tea   | m Certificati   | ons Contracts      | Security N   | Merchant Trans | actions         |                  |             |
| Membership Settings                                     |                          |                    |                 |                    |              |                |                 |                  |             |
| Applicable Usage:                                       | Is not applicable to or  | r organization     |                 |                    | \$           |                |                 |                  |             |
| Default Membershin (                                    | during Import operatio   | 05):               |                 |                    | \$           |                |                 |                  |             |
|                                                         |                          |                    |                 | varen i            |              |                | -               |                  |             |
| Generate Members                                        | ship # automatically     | Prefix with Memb   | ership Produc   | t Code             |              |                | 3               |                  |             |
| Registration                                            |                          |                    |                 |                    |              |                |                 |                  |             |
| Online Signup Suppo                                     | orted: Family and Adu    | lt Signups 😂       | 🛛 🔽 Validat     | tion of Registrati | ions is ON   |                |                 |                  |             |
| Force must-fill en                                      | try on adult birth date  | for new members o  | during Web Sig  | n-Up               | Prompt for d | loctor/dentist | contact info (  | on web)          |             |
| Present participa                                       | nt birthdate entry/valio | lation box on step | 2 of Online Re  | eistratio          | Prompt for e | mergency cont  | tact info (on ) | web)             |             |
| Registration Confirma                                   | tion Email Address:      | agistrar@porthma   |                 | ••••••             |              | -              |                 |                  |             |
| Allow Registratio                                       | ns to be marked as pai   | d from Team Web    | interface (by a | uthorized users    | on           |                | 4               |                  |             |
| Lice Ready for Tor                                      | m Assignment feature     | to accign players  |                 | gistrations        |              |                |                 |                  |             |
|                                                         | an Assignment reature    | to assign prayers  | to teams vs Re  | gistrations        |              |                |                 |                  |             |

#### **Club Address**

Go to SETTINGS / YOUR CLUB PROFILE. DO NOT CHANGE ANYTHING ON THIS PAGE EXCEPT FOR YOUR CLUB ADDRESS!

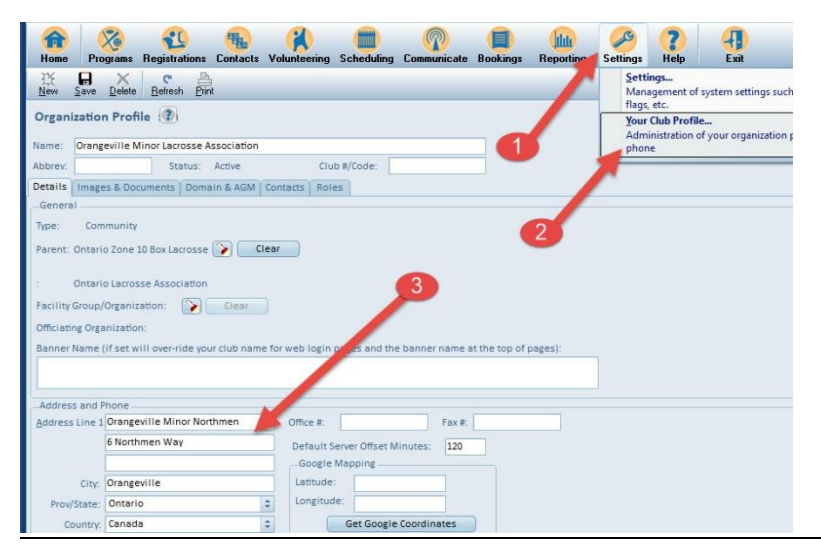

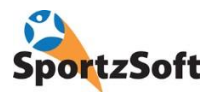

## **Registration Product Configuration**

Once you have configured your 'organizational settings' and your season and registration products have been pushed down to your club, you can then configure your product fees and perform some tests before opening up your registration.

#### **Product Fees**

Click on Registrations and then Product Management

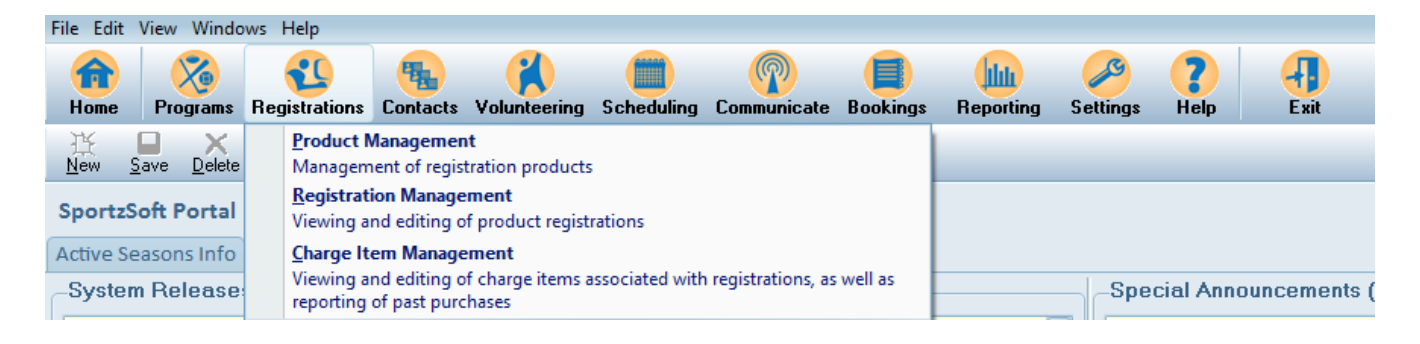

Navigate to the 'Fees & Deposits' tab of each product and click the '+' button. You will now be able to add your fees. If you offer an "early bird" discount or late fees this is where the date part comes into play. You would then just add in the dates (start to finish) of each fee. So for example: A club offers an early bird fee of \$370 if registered before Apr. 1<sup>st</sup>, then the fee raises to \$420 after that. Here's how it would look like.

| Product Management Click + t<br>59 Products<br>Filter: Z Active Only Z Invoices<br>Memberships Z Sports Z Volum | teering <b>P</b> romos | 2.umm        | ary View  | Name<br>Code: | U13 Minor Wor      | mens Field     | Click (         | on FEES a   | nd DEF  | OSITS tab  | Options V<br>Summary |
|----------------------------------------------------------------------------------------------------|------------------------|--------------|-----------|---------------|--------------------|----------------|-----------------|-------------|---------|------------|----------------------|
| Product                                                                                                    | Season 👻               | Cutoff Purch | a 1,      | Detai         | Is Fees & Depos    | ts Constraints | Participants (1 | 8)          |         |            |                      |
| Baby/Mini/U9 Minor Womens Field 2018                                                                            | 2018 Womens Field      | 6/15/18      | Sport     | Fees          | with Fixed Non V   | /olunteer Fees |                 |             |         |            |                      |
| Northmen Girls                                                                                                  | 2018 Womens Field      | 6/01/18      | Sports Re |               | Eff From 🔥         | Eff To         | Fee             | Non Vol Fee |         |            |                      |
| 🖉 U13 Minor Womens Field Rep                                                                                    | 2018 Womens Field      | 6/15/18      | Sports F  | +             | 1/10/18            | 4/01/18        | \$370.00        |             |         |            |                      |
| Sr Womens Field Lacrosse                                                                                        | 2018 Womens Field      | 6/15/18      | Sports Re | X             | Ø 4/02/18          |                | \$420.00        |             |         |            |                      |
| Trainer - 2018 Field Lacrosse                                                                                   | 2018 Field Season      | 4/27/18      | Volunteer | 0             |                    |                |                 |             |         |            |                      |
| Coach U15 & above + Trainer- 2018 Field Lacrosse                                                                | 2018 Field Season      | 4/27/18      | Volunteer |               |                    |                |                 |             |         |            |                      |
| U11 Rep - 2018 Boys Spring Field Lacrosse                                                                       | 2018 Field Season      | 4/27/18      | Sports Re | Che           | nues Pavable To    |                |                 |             |         |            |                      |
| Coach U13 & below + Trainer- 2018 Field Lacrosse                                                                | 2018 Field Season      | 4/27/18      | Volunteer | Curr          |                    | Dofoulties     | 301             | eave 'eff   | to' dat | e blank on | ast fee              |
| Coach- U13 & below- 2018 Field Lacrosse                                                                         | 2018 Field Season      | 4/27/18      | Volunteer | Curr          | ent organization i | Delault IS     | -               | cure ch     | to dut  | e biank on |                      |

Please ensure that you have no date gaps in your fee structure as the system will charge a zero dollar fee where gaps exist. Leave the 'effective to' date on your last fee entry 'blank' so that the fee continues past your season. You need to do this in case you make adjustments to registrations once the season is over.

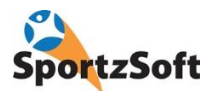

#### Making Products Your Club Won't Use Inactive

Click on Registrations and then Product Management

|   | File Edit View Wind | ws Help                                                                                                    |           |                 |                  |              |
|---|---------------------|----------------------------------------------------------------------------------------------------|-----------|-----------------|------------------|--------------|
|   | Home Programs       | Registrations Contacts Volunteering Scheduling Communicate Bookings                                          | Reporting | <b>Settings</b> | <b>?</b><br>Help | <b>F</b> xit |
|   | New Save Delete     | Product Management<br>Management of registration products                                                    |           |                 |                  |              |
|   | SportzSoft Portal   | Registration Management<br>Viewing and editing of product registrations                                      |           |                 |                  |              |
| ĺ | Active Seasons Info | Charge Item Management                                                                                       |           |                 |                  |              |
| 1 | -System Release     | Viewing and editing of charge items associated with registrations, as well as<br>reporting of past purchases |           | Spec            | ial Anno         | ouncements ( |

Here you will see all the products set up for you for your season. If your club does not offer a particular product then you will just need to make it inactive. To do this un-check the active button in the product details and then click the SAVE button.

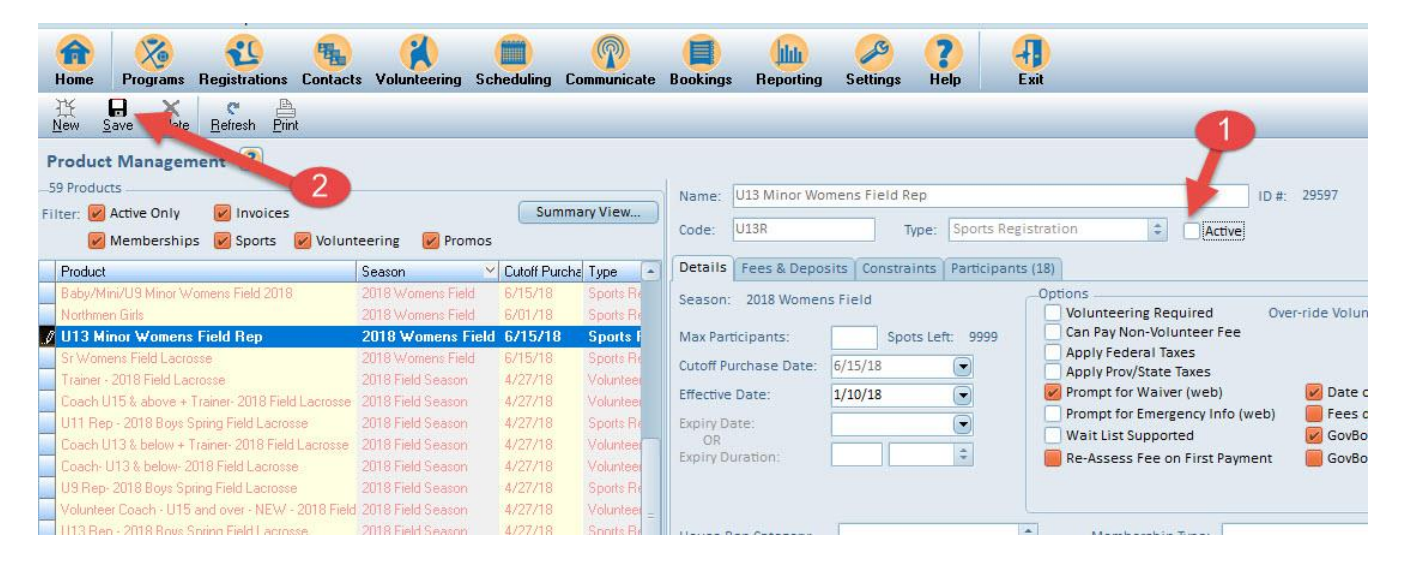

Inactive products will NOT show up when members are registering for your season.

#### **Effective Date and Cutoff Date**

Effective Date is when the product will display to your members and Cutoff Date is when it stops displaying to your members. Products that have been 'pushed down' from your Zone Registrar have pre-defined effective dates and cutoff purchase dates.

#### Testing Products / Test Mode Flag

All products that are pushed down to clubs will have the 'Test Mode Flag' set to 'active'. When a product is in test mode, it is not displayed to your members. However, registrars can test products in 'test mode' to make sure the fees are showing up properly for the various age groups.

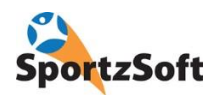

| -59 Products<br>Filter: Active Only V Invoices<br>Memberships V Sports V Voluni                                                                                                    | teering 📝 Promos                                                                                                    | Summa                                                                                           | ry View                                                                                             | Name:<br>Code:                                                     | U13 Minor Wo<br>U13R                                     | mens Field         | d Rep<br>Type:     | Sports Regist                  | ration                                                                              | •                                                                                     | Active                                    | ID #: 29597                         | Options<br>Summary                                                         |
|----------------------------------------------------------------------------------------------------|----------------------------------------------------------------------------------------------------|-------------------------------------------------------------------------------------------------|----------------------------------------------------------------------------------------------------|--------------------------------------------------------------------|----------------------------------------------------------|--------------------|--------------------|--------------------------------|-------------------------------------------------------------------------------------|---------------------------------------------------------------------------------------|-------------------------------------------|-------------------------------------|----------------------------------------------------------------------------|
| Product                                                                                                    | Season 🗸                                                                                                    | Cutoff Purcha                                                                                   | Type -                                                                                              | Details                                                            | Fees & Depo                                              | sits Cons          | traints            | Participants (1                | 18)                                                                                 |                                                                                       |                                           |                                     |                                                                            |
| Baby/Mini/U9 Minor Womens Field 2018<br>Northmen Girls                                                                                                    | 2018 Womens Field<br>2018 Womens Field                                                                                                    | 6/15/18<br>6/01/18                                                                              | Sports Re<br>Sports Re                                                                              | Season:                                                            | 2018 Womer                                               | is Field           |                    | _                              | Options<br>Volunteerin                                                              | ng Requir                                                                             | ed                                        | Over-ride Vol                       | unteer Points:                                                             |
| U13 Minor Womens Field Rep     Sr Womens Field Lacrosse     Trainer - 2018 Field Lacrosse     Coach U15 & above + Trainer-2018 Field Lacrosse     U11 Rep - 2018 Boys Spring Field Lacrosse     Coach U13 & below + Trainer-2018 Field Lacrosse     Coach U13 & below + Trainer-2018 Field Lacrosse     U9 Rep - 2018 Boys Spring Field Lacrosse     Volunteer Coach - U15 and over - NFW - 2018 Field | 2018 Womens Field<br>2018 Womens Field<br>2018 Field Season<br>2018 Field Season<br>2018 Field Season<br>2018 Field Season<br>2018 Field Season<br>2018 Field Season<br>2018 Field Season | 6/15/18<br>6/15/18<br>4/27/18<br>4/27/18<br>4/27/18<br>4/27/18<br>4/27/18<br>4/27/18<br>4/27/18 | Sports F<br>Sports Re<br>Volunteer<br>Volunteer<br>Sports Re<br>Volunteer<br>Sports Re<br>Volunteer | Max Part<br>Cutoff Pu<br>Effective<br>Expiry Di<br>OR<br>Expiry Di | ticipants:<br>urchase Date:<br>Date:<br>ate:<br>uration: | 6/15/18<br>1/10/18 | pots Lefi          | t: 9999                        | Can Pay Nor<br>Apply Fede<br>Apply Prov/<br>Prompt for<br>Wait List Su<br>Re-Assess | n-Volunte<br>ral Taxes<br>State Tax<br>Waiver (v<br>Emergeno<br>upported<br>Fee on Fi | eer Fee<br>veb)<br>cy Info (w<br>rst Paym | Veb) Vete<br>Veb) Vete<br>Vete Govt | e of birth require<br>s do not apply<br>Body Sanctioned<br>Body Fees Disab |
| U13 Rep - 2018 Boys Spring Field Lacrosse<br>Volunteer Coach - U13 and under - NEW - 2018 Fiel<br>Manager- 2018 Field Lacrosse<br>Coach - U15 & above - 2018 Field Lacrosse<br>U15 Rep - 2018 Boys Spring Field Lacrosse                                                                                                    | 2018 Field Season<br>2018 Field Season<br>2018 Field Season<br>2018 Field Season<br>2018 Field Season                                                                                     | 4/27/18<br>4/27/18<br>4/27/18<br>4/27/18<br>4/27/18                                             | Sports Re<br>Volunteer<br>Volunteer<br>Volunteer<br>Sports Re                                       | House R<br>Category<br>Custom<br>New Reg                           | ep Category:<br>/ Code:<br>Waiver:<br>g Questionaire     | 16                 |                    | (fe <sub>s</sub> eneral        | Membe<br>purposes - îs p                                                            | ership Typ<br>Part of the                                                             | e:                                        | tion Club Series                    | Code)                                                                      |
| U17 Rep - 2018 Boys Spring Field Lacrosse<br>TEST Camp Product<br>Rep-Novice 2018 Box Lacrosse<br>Volunteer Executive 2018 Box Lacrosse                                                                                                    | 2018 Field Season<br>2018 Box Season<br>2018 Box Season<br>2018 Box Season                                                                                                    | 4/27/18<br>6/01/18<br>6/01/18<br>6/01/18                                                        | Sports Re<br>Sports Re<br>Sports Re<br>Volunteer                                                    | This ha                                                            | s been setup a                                           | In Te              | st Mode<br>product | (ONLY VISIBLE<br>of: Ontario W | to SampleFami<br><b>'omens Field L</b> a                                            | ly profile:<br>acrosse -                                                              | s)<br>U13 Mii                             | Pe<br>nor Womens Fie                | rform Test<br>Id 2018                                                      |

To test your products, click the PERFORM TEST button beside the 'test mode' check box. This will open up a web browser with a special 'TEST FAMILY' account. Use the TEST FAMILY account to do some sample registrations to make sure everything is okay. When you are ready to accept registrations, remove the 'in test mode' flag and click SAVE to save your changes. Your product will now be visible to your members as long as the effective date for your product is on or before the current date.

#### Setting Up The Registration Link on Your Website

Once all of the steps above are complete, you are able to open registration by placing the online registration link on your website. This link is located in the system in SETTINGS > ONLINE PROCESSING > ONLINE REGISTATIONS tab.

| le Edit View Wir                     | ndows Help                       | -                       | (1)                  |                |                | 8                                                                                                    | like          | S        | 2    | Л    |
|--------------------------------------|----------------------------------|-------------------------|----------------------|----------------|----------------|----------------------------------------------------------------------------------------------------|---------------|----------|------|------|
| Home Program                         | ns Registrations                 | Conta                   |                      | Scheduling     | Communicate    | Bookings                                                                                                    | Reporting     | Settings | Help | Exit |
| Щ<br>Щ<br>Щ                          | < c 🖻                            | 2                       |                      |                |                |                                                                                                    |               |          |      |      |
| <u>l</u> ew <u>S</u> ave <u>D</u> el | ete <u>R</u> efresh <u>P</u> rir | nt                      |                      |                |                |                                                                                                    |               |          |      | _    |
| attings 🕐                            |                                  |                         |                      |                |                |                                                                                                    | 1             |          |      |      |
| eneral Online Pr                     | ocessing Registra                | ations Volun            | teering   Tea        | m Certificat   | ontracts       | Security                                                                                                    | Merchant Tran | sactions |      |      |
|                                      | -                                | anonanan panananan<br>M |                      |                | 3              | The second second second second second second second second second second second second second second second se |               |          |      |      |
| x Province/State:                    | Ontario                          |                         |                      | •              |                |                                                                                                    |               |          |      |      |
| ayment Methods                       | Deposits E-Com                   | merce Onlin             | e Registration       | S Refund Pol   | icy Registrati | on Documen                                                                                                    | ts            |          |      |      |
| The login and ne                     | v member initiatio               | n on the web            | is located at t      | he following a | ddress/URI he  | low                                                                                                    |               |          |      |      |
| https://admi                         | n sportzsoft com/                | anns/red\\/e            | h dlll ogin?()       | rald=4071      | ddress, one be |                                                                                                    |               |          |      |      |
| trop our wattin                      |                                  | <u>opportogrio</u>      | <u>o.emec.g</u> m.ce | - <u></u>      | _              |                                                                                                    |               |          |      |      |

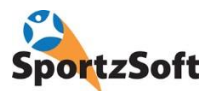

## Validating Sport Registrations (Players)

#### Go to the REGISTRATIONS / Registration Management Section

| - Mic                                                   |                                                                                                    | SportzSoft - St. Catharines Athletics (ID #1531) |
|---------------------------------------------------------|----------------------------------------------------------------------------------------------------|--------------------------------------------------|
| File Edit View Windows                                  | s Help                                                                                                    |                                                  |
| Home Programs Regi                                      | istrations Contacts Volunteering Scheduling Communicate Bookings                                                                       | Reporting Settings Web Login Help Exit           |
| 弦 <b>ロ &gt;</b><br><u>N</u> ew <u>S</u> ave <u>D</u> el | Product Management<br>Management of registration products                                                                              |                                                  |
| Registrations 🕜                                         | Registration Management                                                                                                    |                                                  |
| Search Criteria                                         | Viewing and editing of product registrations                                                                                           |                                                  |
| Last:<br>Name:<br>Member/Reg #:                         | Charge Item Management<br>Viewing and editing of charge items associated with registrations, as well as<br>reporting of past purchases | <br><br>                                         |
| by reg dates  Validtn Status:                           | U19 Jr Womens Field                                                                                                    | Authorizations & Scheduled Payments              |
| Include Cano                                            | celled Registrations 🔽 Paid 🔽 UnPaid 🗔 Under Review                                                                                    | All Active Products 🛛 🗸 Show Reg QuickView       |

Search for your registrations. Enter in your search criteria and click FIND.

| Registration                                                     | 15 🕐                                                                                          |                                                                                                    |                     |                                                     |
|------------------------------------------------------------------|-----------------------------------------------------------------------------------------------|----------------------------------------------------------------------------------------------------|---------------------|-----------------------------------------------------|
| Search Criteria<br>Name:<br><u>M</u> ember/Reg ‡<br>by reg dates | Last First                                                                                    | Products:       Little Lady Kings House League         All       Senior Womens Field Lacrosse         Ve Only       U11 House League         U11 House League       Lacrosse         U11 House League       U11 Rep - Girls Field Lacrosse         U13 Rep - League       U13 Rep - Girls Field Lacrosse | Â                   | Elear<br>End<br>Authorizations & Scheduled Payments |
| Validtn Status:                                                  | <ul> <li>✓ Include Cancelled Registrations</li> <li>✓ Include Pending / Processing</li> </ul> | ☐ U15 House League<br>I Paid I UnPaid ☐ Under Review                                                                                                    | All Active Products | Show Reg QuickView                                  |

Your registrations will come up. See the LEGEND at the bottom for color codes.

| and the second second se |                       |                           |                                |                   |                  |                                |                     |             |                               | 1.0                                    |                                                                      |
|----------------------------------------------------------------------------------------------------|-----------------------|---------------------------|--------------------------------|-------------------|------------------|--------------------------------|---------------------|-------------|-------------------------------|----------------------------------------|----------------------------------------------------------------------|
| Registration                                                                                                    | ns 🕐                  |                           |                                |                   |                  |                                |                     |             |                               |                                        |                                                                      |
| Search Criteria                                                                                                    | 3                     |                           |                                |                   |                  |                                |                     |             |                               |                                        |                                                                      |
|                                                                                                    | Last                  | First Products:           | ittle Lady Kings House Leagu   | ю                 |                  |                                |                     | ∧ Clear     | •                             |                                        |                                                                      |
| Name:                                                                                                    |                       |                           | Senior Womens Field Lacross    |                   |                  |                                |                     |             | i                             |                                        |                                                                      |
| Member/Reg #                                                                                                    |                       | C Active Only             | 111 House League               |                   |                  |                                |                     | End         | ]                             |                                        |                                                                      |
|                                                                                                    |                       |                           | 113 House League               |                   |                  |                                |                     |             |                               |                                        |                                                                      |
| by reg dates                                                                                                    | · .                   | <u> </u>                  | J13 Rep - Girls Field Lacrosse |                   |                  |                                |                     | Augusta and | tions & Colored Ind Documents |                                        |                                                                      |
| Validtn Status:                                                                                                    |                       | • 🗆 🛛                     | J15 House League               |                   |                  |                                |                     | v           | alloris & Scheduled P ayments |                                        |                                                                      |
|                                                                                                    | T Include Cancelles   | Registrations             | Paid 🔽 UnPaid 🖂 Under F        | Review            |                  |                                | All Active Products | ▼ 🔽 Show    | Reg QuickView                 |                                        |                                                                      |
|                                                                                                    | V Include Pending     | Processing                |                                |                   |                  |                                |                     |             |                               |                                        |                                                                      |
| 46 Registration                                                                                                    | na                    |                           |                                |                   |                  |                                |                     |             |                               | 1                                      |                                                                      |
| Registration                                                                                                    | n # Validation Status | Registration Timestamp    | Product                        | Member First Name | Member Last Name | <ul> <li>First Name</li> </ul> | Last Name           | Birth Date  | Member # Member Home Phone    | Registration #: 299455                 | Delete Save Start Review                                             |
| 239455                                                                                                    | LGB Approved          | Fii Feb 21, 2014 9:08 am  | U11 House League               | Sarah             | Hagmen           | Ame                            | Hagman              | 7/12/04     | 705 259 1984                  | Participant 📝 Any Hagman 📖 Da          | ete of Birth: 7/12/04                                                |
| 300292                                                                                                    | Club Approved         | Sun Feb 23, 2014 9:37 am  | U13 House League               | Jason             | Ross             | Logan                          | Ross                | 1/06/02     | 705-487-5288                  | Member Name Carab Harman               | Player Profile Does not exist                                        |
| 300804                                                                                                    | Pending               | Mon Feb 24, 2014 7:22 am  | U15 House League               | Colleen           | Gregson          | Abigail                        | Gregson             | 2/14/01     | 7053265376                    | Cassas (Descent) 2014 Marson Field (   | Langer Frome. Does not even                                          |
| 299412                                                                                                    | Pending               | Fri Feb 21, 2014 7:09 am  | Little Lady Kings House L      | Stephanie         | Stanton          | Sienna                         | Oakley              | 3/15/07     | 705-323-6424                  | Season (Program), 2014 Womens Pielo (C | Jacrosse - womens rieloj                                             |
| 299542                                                                                                    | LGB Approved          | Fri Feb 21, 2014 12:20 pm | U19 Rep · Womens Field         | Kiah              | Shanke           | Kiah                           | Shanks              | 7/25/99     | 705-327-0117                  | Product: 🛃 U11 House League            |                                                                      |
| 300580                                                                                                    | Club Approved         | Sun Feb 23, 2014 6:02 pm  | U11 House League               | Clay              | Hedges           | Jona                           | Hedges              | 1/13/06     | 705-258-8486                  | Date Registered: Feb 21, 2014 9:08 am  | Status: Paid in Full 🔻                                               |
| 299103                                                                                                    | Pending               | Thu Feb 20, 2014 11:13 am | Little Lady Kings House L      | Lisa              | Macmilan         | Molly                          | Macmillan           | 1/30/08     | 705-325-6497                  |                                        |                                                                      |
| 300012                                                                                                    | Club Approved         | Sat Feb 22, 2014 2:13 pm  | Little Lady Kings House L      | Jerenny           | Knee             | Camryn                         | Knee                | 10/14/08    | 705-325-0204                  | Payment Method: Credit Card            | <ul> <li>Source: Online</li> </ul>                                   |
| 299396                                                                                                    | LGB Approved          | Fri Feb 21, 2014 5:34 am  | U13 House League               | Brandi            | Maracle          | Kaya                           | Maracle             | 9/06/03     | 7053250267                    | Summary Additional Items Deposits      | Questionaire Documents (1) Online Authorizations Validation Old Fees |
| 300794                                                                                                    | Club Approved         | Mon Feb 24, 2014 6:17 am  | U11 House League               | Anne              | Foley            | Amelia                         | Foley               | 7/04/06     | 705 835 6500                  | Fee \$150.00                           | Non Vokoteer Fee                                                     |
| 299501                                                                                                    | Club Approved         | Fri Feb 21, 2014 10:36 am | U11 House League               | Ashley            | Todotoff         | Jaydein                        | Richardson          | 3/17/04     | 705-259-2006                  | Discourt Total \$0.00                  | Discust Tupe                                                         |
| 299998                                                                                                    | Club Approved         | Sat Feb 22, 2014 1:26 pm  | U19 Rep · Womens Field.        | Marni             | Van Kessel       | Kaitlan                        | Van Kessel          | 3/12/98     | 705-329-3489                  | Charas have \$0.00                     | Panoan. 0                                                            |
| 298996                                                                                                    | LGB Approved          | Thu Feb 20, 2014 6:29 am  | U19 Rep · Womens Field         | . Darlene         | England          | Abbi                           | England             | 7/29/99     | 705-238-2328                  | chage term. \$0.00                     | Payments Volunteering Audit                                          |
| 300431                                                                                                    | Club Approved         | Sun Feb 23, 2014 2:14 pm  | U15 House League               | Jodie             | Bala             | Paige                          | Stachura            | 5/15/01     | 705-717-1258                  | Adjustments: \$0.00                    | New Payment.                                                         |
| 301116                                                                                                    | Pending               | Mon Feb 24, 2014 1:40 pm  | Little Lady Kings House L      | Nicole            | Murray           | Camryn                         | Murray              | 11/01/08    | 705-325-8279                  | SubTotal \$150.00                      |                                                                      |
| 300507                                                                                                    | Club Approved         | Sun Feb 23, 2014 4:17 pm  | Little Lady Kings House L      | Kelly             | Peddle           | Mikaela                        | Peddle              | 4/26/07     | 705-259-2594                  | Prov Tax \$0.00                        | Payment Method Usite Payment Total Payment                           |
| 300663                                                                                                    | Club Approved         | Sun Feb 23, 2014 8:21 pm  | Little Lady Kings House L      | Rhonda            | Ley-Glass        | Olivia                         | Glass               | 5/28/07     | (705)792-6785                 | GST: \$0.00                            | Creak Cara 2/21/14 \$150.00 \$150.00                                 |
| 298572                                                                                                    | Pending               | Wed Feb 19, 2014 8:28 am  | Senior Womens Field La.        | Kelsi             | Pritchard        | Kelsi                          | Pritchard           | 4/20/95     | 705-325-1400                  | Amount Due: \$150.00                   |                                                                      |
| 299397                                                                                                    | LGB Approved          | Fri Feb 21, 2014 5:37 am  | Little Lady Kings House L      | Brandi            | Matacle          | Makenna                        | Maracle             | 1/09/08     | 7053250267                    | Payments to Date: \$150.00             |                                                                      |
| 299533                                                                                                    | Pending               | Fri Feb 21, 2014 11:33 am | U13 House League               | Maryleah          | Palaro           | Anika                          | Palaro              | 6/13/02     | 705 329-3018                  | Balance: \$0.00                        |                                                                      |
| 299357                                                                                                    | Pending               | Thu Feb 20, 2014 9:46 pm  | U11 House League               | Poter             | Glass            | Anna                           | Glass               | 2/26/04     | 705-329-0156                  |                                        |                                                                      |
| 296376                                                                                                    | LGB Approved          | Thu Feb 13, 2014 7:08 pm  | U15 House League               | Heather           | Reda             | Tianna                         | Reda                | 5/25/00     | 705-326-4733                  | Clam Amount \$150.00                   |                                                                      |
| 299393                                                                                                    | Club Approved         | Fri Feb 21, 2014 1:51 am  | Little Lady Kings House L      | Rich              | Rolston          | Alison                         | Rolston             | 1/12/08     | 705 329 3576                  |                                        |                                                                      |
| 301038                                                                                                    | Pending               | Mon Feb 24, 2014 12:40 pm | U13 House League               | Kate              | Condon           | Hayley                         | Pratt               | 2/06/03     | 705-528-1814                  | Series Code: 2416                      |                                                                      |
| 299493                                                                                                    | Club Approved         | Fri Feb 21, 2014 10:17 am | U13 House League               | Trish             | Carson           | Emma                           | Ryan                | 2/12/03     | 7053219004                    | 30000 0000 3710                        |                                                                      |
| 300960                                                                                                    | Club Approved         | Mon Feb 24, 2014 11:21 am | U13 House League               | Alastair          | Dickie           | Shannon                        | Dickie              | 7/30/03     | 705 259 1520                  |                                        |                                                                      |
| 299480                                                                                                    | Pending               | Fri Feb 21, 2014 9:51 am  | Little Lady Kings House L      | Craig             | Maltby           | Kañe                           | Maltby              | 6/10/09     | 705-325-3748                  |                                        |                                                                      |
| 200404                                                                                                    | C11.4 1               | C1C   05 001   7 C4       | 1 201 1 1 202 11 1             |                   | C 1              | M AT A                         | - T - 1             | 1 101 100   | 705 705 1711                  |                                        |                                                                      |

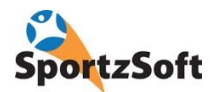

On the right hand side of the screen is a PAYMENT PANEL with details of the registration. If a registration is 'blue', that means they are sending you a cheque. If it is red, that means they haven't selected a payment option and the registration is 'pending'. If it is black, it is paid in full.

When you click on a registration, a SUMMARY screen will appear on the right. If you can't see this full screen on your computer, double click the registration and it will open in a new window.

The default tab it shows is the SUMMARY tab. On this tab, you will be able to see:

- Participant Name
- Participant Birthdate
- Participant Gender
- Member or Parent Name (if applicable)
- Product Registered for
- Product Type (ie: Sport Registration or Volunteer Registration)
- Associated Age Groups
- Series Code
- Membership Type: (Player, Coach, Manager, Executive, Referee, and Trainer)
- Whether the product relates to House or Rep registration
- Email address (if you click this it opens the email window and lets you send an email)
- Home Phone
- Home Address
- Audit information pertaining to transaction date and times and waiver agreement date and time

|                                           |                   |          | Begistration #: 304761 Delete Save Start Review                                                                           |
|-------------------------------------------|-------------------|----------|----------------------------------------------------------------------------------------------------|
|                                           | Member First Name | <u>^</u> |                                                                                                    |
| e League                                  | GREG              |          | Participant: 🗹 Brynn Thurlow 🛄 Date of Birth: 2/02/07                                                                     |
| e League                                  | Sarah             |          | Member Name: Mike Thurlow                                                                                                 |
| e League                                  | Jason             |          | Product 📝 Little Ladu Kinga Hausa Laggua                                                                                  |
| se League                                 | Colleen           |          |                                                                                                    |
| Kings House League                        | Stephanie         |          | Date Registered: Feb 28, 2014 8:14 pm Status: Paid in Full 🔹                                                              |
| e League                                  | Sharlene          |          | Summary Fees & Pauments   Additional Items   Deposite   Questionaire   Documents (1)   Online Authorizations   Validation |
| Kings House League                        | Mike              |          |                                                                                                    |
| <ul> <li>Womens Field Lacrosse</li> </ul> | Kiah              |          | Product Properties                                                                                                    |
| Kings House League                        | Lisa              |          | Product Type: Sports Registration Created Un/By: Feb 28, 2014 6:18 pm<br>Mike Thurbur                                     |
| e League                                  | Robin             |          | Season (Program): 2014 Womens Field (Lacrosse - Womens Field)                                                             |
| e League                                  | Clay              |          | Assoc AgeGroup(s): Little Ladu Kings (LLK) Mike Thurlow                                                                   |
| <ul> <li>Womens Field Lacrosse</li> </ul> | Peter             |          | Waiver Accented at: Eeb 28, 2014 8:21:40 pm                                                                               |
| se League                                 | Jason             |          | Series Code: 1634 Walker Accepted at: 16520, 2014 0.21.40 pm                                                              |
| e League                                  | Becky             |          | Membership Type: Player Last Cnfrmation Email:                                                                            |
| e League                                  | Melissa           |          | House/Ben: House 🗸 Wait List Started:                                                                                     |
| Kings House League                        | Lisa              |          | Source: Online                                                                                                    |
| e League                                  | Michel            |          | Personal Information                                                                                                    |
| e League                                  | Sherry            |          | Gender: F                                                                                                    |
| se League                                 | Greg              |          | Email: thurlom@sympatico.ca                                                                                               |
| Kings House League                        | Jeremy            |          | Home Phone: 7053301722 Player Profile: Does not exist                                                                     |
| e League                                  | Brandi            |          |                                                                                                    |
| e League                                  | Lori              |          | Ordinoso. 21 Ecomo conve                                                                                                  |
| e League                                  | Anne              |          | L3V7S3                                                                                                    |
| e League                                  | Ashley            | v        |                                                                                                    |
|                                           | >                 |          |                                                                                                    |

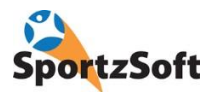

The next tab is the FEES AND PAYMENTS tab. This will show and keep track of all payment information. If a payment is made by credit card, you will see it here.

| Registration #: 304761                | Delete Save Start Review                                                            |  |  |  |  |  |  |  |
|---------------------------------------|-------------------------------------------------------------------------------------|--|--|--|--|--|--|--|
| Member Namer Mike Thurlow             |                                                                                     |  |  |  |  |  |  |  |
|                                       |                                                                                     |  |  |  |  |  |  |  |
| Product: 🗹 Little Lady Kings House    | League                                                                              |  |  |  |  |  |  |  |
| Date Registered: Feb 28, 2014 8:14 pm | Status: Paid in Full                                                                |  |  |  |  |  |  |  |
| Summary Fees & Payments Additional I  | tems   Deposits   Questionaire   Documente (1)   Online Authorizations   Validation |  |  |  |  |  |  |  |
| Fee: \$100.00                         | New Payment                                                                         |  |  |  |  |  |  |  |
| Discount Total: \$0.00                | Payment Method Date Payment Total Paymen                                            |  |  |  |  |  |  |  |
| Charge Items: \$0.00                  | Credit Card 2/28/14 \$100.00 \$250.0                                                |  |  |  |  |  |  |  |
| Adjustments: \$0.00                   |                                                                                     |  |  |  |  |  |  |  |
| SubTotal: \$100.00                    |                                                                                     |  |  |  |  |  |  |  |
| Prov Tax: \$0.00                      | < >>                                                                                |  |  |  |  |  |  |  |
| GST: \$0.00                           |                                                                                     |  |  |  |  |  |  |  |
| Amount Due: \$100.00                  | Chosen Payment Method: Credit Card                                                  |  |  |  |  |  |  |  |
| Payments to Date: \$100.00            |                                                                                     |  |  |  |  |  |  |  |
| Balance: \$0.00                       |                                                                                     |  |  |  |  |  |  |  |
| Claim Amount: \$100.00                |                                                                                     |  |  |  |  |  |  |  |
| 🔲 Non Volunteer Fee                   |                                                                                     |  |  |  |  |  |  |  |
| Discount Type:                        |                                                                                     |  |  |  |  |  |  |  |
| Amount: 0                             |                                                                                     |  |  |  |  |  |  |  |

If you receive a cheque payment, click on the NEW PAYMENT button. Enter the payment amount, and the cheque number. Then click POST. The registration will now appear as 'Paid In Full' (if they paid the full amount) or 'Partially Paid' if they didn't pay the full amount. You can post multiple payments until the registration is paid in full.

| Source:            | In Person                                                         |              |   | ? |
|--------------------|-------------------------------------------------------------------|--------------|---|---|
| Date:              | 2/24/14                                                           | •            |   | - |
| Amount:            | \$425.00                                                          | Ī            |   |   |
|                    | F Paid By Cha                                                     | ritable Org  |   |   |
| Method:            | Cheque                                                            |              |   | - |
| Cheque             | Pavment                                                           |              |   |   |
|                    |                                                                   |              |   |   |
| Cheque             | #: 123                                                            |              |   |   |
| Cheque             | # 123                                                             |              |   |   |
| Cheque<br>Authoriz | #: 123                                                            | ents Audit   | 1 |   |
| Cheque<br>Authoriz | #.  123 <br>ation #s   Comme                                      | ents   Audit | 1 |   |
| Cheque<br>Authoriz | #: 123<br>ation #s Comme<br>Txn No:<br>Receipt #:                 | ents   Audit | 1 |   |
| Cheque<br>Authoriz | #: 123<br>ation #s Comme<br>Txn No:<br>Receipt #:<br>:e Provider: | ents   Audit | 1 |   |

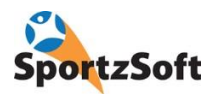

The next screen is the ADDITIONAL ITEMS tab. If you need to add or remove charges to the registration, you can enter an 'Additional Item'. An example of this might be for NSF cheque fees. If you make adjustments and there is a balance owing, you can inform the member to login to their member portal, click on the PAY NOW button and complete their payment. Ignore charge items and volunteering for now.

| Summary Fees & Payments Additional Iten | ns Deposits Questi | onaire Documents  | (1) Online Auth | orizations   Val | idation |             |                |              |
|-----------------------------------------|--------------------|-------------------|-----------------|------------------|---------|-------------|----------------|--------------|
| Charge Item                             | Qty Ord            | ered Curr Rate    | Charge Amt      | GST F            | ST T    | otal Amt De | elivery Status | Qty Delivere |
| ×                                       |                    |                   |                 |                  |         |             |                |              |
|                                         |                    |                   |                 |                  |         |             |                |              |
|                                         |                    |                   |                 |                  |         |             |                | >            |
| Additional Fees & Adustments            |                    |                   |                 |                  |         |             |                |              |
| Туре                                    | Amount Brief Note  |                   |                 |                  |         | Created 0   | In             |              |
| + Adjustment (non-taxable)              |                    |                   |                 |                  |         |             |                |              |
| Voluntee Adjustment (taxable)           | Associated Volun   | teering:          |                 |                  |         |             |                |              |
| Volume Refund                           | Type V             | olunteer Activity | Descrip         | ion St           | atus S  | eason       |                |              |
| Recalc Points Calculated Were. 0        |                    |                   |                 |                  |         |             |                |              |
|                                         | <                  |                   |                 |                  |         | >           |                |              |

The next tab is the DEPOSITS tab but you can ignore that for now.

The QUESTIONNAIRE tab shows the responses to questionnaires that are associated with a registration product. You will see the NCCP # response for all Volunteer Coach registrations on this tab. You can also update the response here.

| ion | e Authorizations   Valida | ) Onlin | ocuments (1) | stionaire | s Q | Deposits | Additional Items | Fees & Payments     | Summary | l |
|-----|---------------------------|---------|--------------|-----------|-----|----------|------------------|---------------------|---------|---|
|     |                           |         |              | Answe     |     |          |                  | uestion             | Seq     |   |
|     |                           |         | edium        | Youth     |     |          |                  | shirt Size          | ▶ 1     |   |
|     |                           |         |              |           |     |          | same team as:    | l like to be on the | 2       |   |
|     |                           |         |              |           |     |          |                  |                     |         |   |
|     |                           |         |              |           |     |          |                  |                     |         |   |
|     |                           |         |              |           |     |          |                  |                     |         |   |
|     |                           |         |              |           |     |          |                  |                     |         |   |
|     |                           |         |              |           |     |          |                  |                     |         |   |
|     |                           |         |              |           |     |          |                  |                     |         |   |
|     |                           |         |              |           |     |          |                  |                     |         |   |

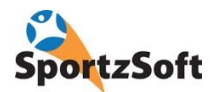

Now click on the DOCUMENTS tab to view the registrants uploaded documents. If the birthdate is okay, you can proceed to the VALIDATION tab.

| Registration #: 301136 Delete Save Start Review                                                                 |      |
|----------------------------------------------------------------------------------------------------|------|
| Participant: 📝 MENA BRISCOE 🔜 Date of Birth: 8/23/54                                                            |      |
| Member Name: MENA BRISCOE Player Profile: Does not exist                                                        |      |
| Season (Program): 2014 Womens Field (Lacrosse - Womens Field)                                                   |      |
| Product: 🛛 📝 Sr Womens Field Lacrosse                                                                           |      |
| Date Registered: Feb 24, 2014 1:58 pm Status: Paid in Full 💌                                                    |      |
| Payment Method: Cheque Source: Online                                                                           |      |
| Summary   Additional Items   Deposits   Questionaire   Documents (1)   Online Authorizations   Validation   Old | Fees |
| PROOF OF AGE                                                                                                    |      |
| Properties                                                                                                    |      |
| Type: jpg                                                                                                    |      |
| Size (kb): 39.1                                                                                                 |      |
| Dimensions: 400w x 179h                                                                                         |      |
| Apprv Status: Approved                                                                                          |      |
|                                                                                                    | 11   |
|                                                                                                    |      |
| Mark Invalid                                                                                                    |      |
|                                                                                                    |      |
|                                                                                                    |      |
|                                                                                                    |      |

If the document is not correct (you can't read it, or it's not an approved document) you can MARK INVALID.

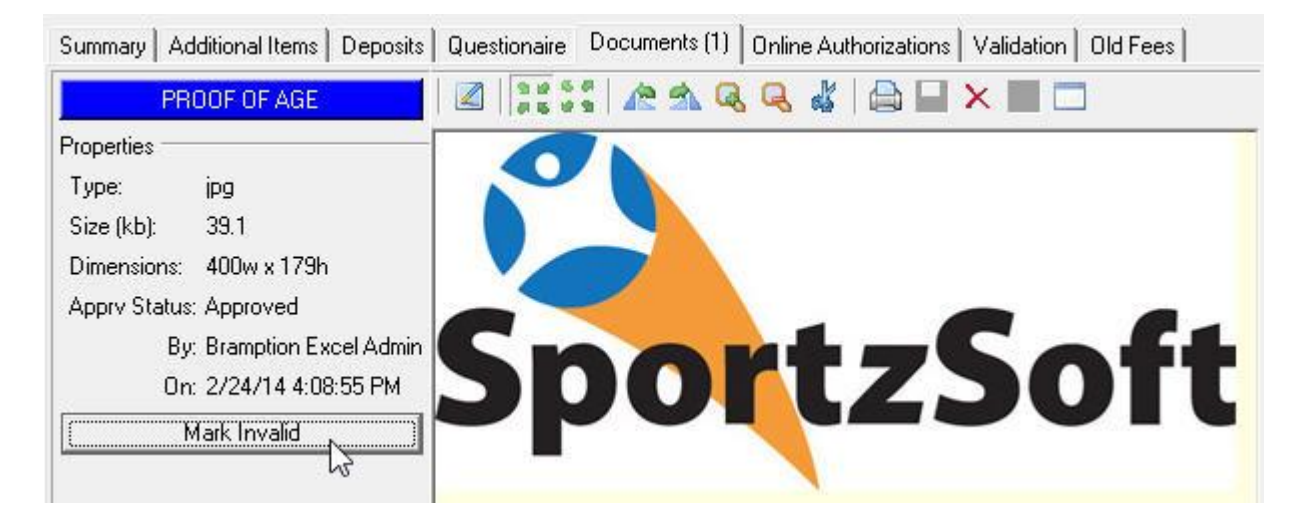

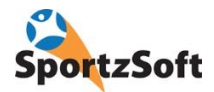

Send an email to your member advising them that they need to upload a new document. Have them login to their Member Portal and click on the RECPT button beside the registration that contains the 'invalid' document.

| ofile Informat                                      | tion                                                                                                    |                                                                       | Outstanding Balances                                                                           |                                                            |                      |
|-----------------------------------------------------|----------------------------------------------------------------------------------------------------|-----------------------------------------------------------------------|------------------------------------------------------------------------------------------------|------------------------------------------------------------|----------------------|
| 1ember Name:                                        | MENA BRISCOE                                                                                                    | edit                                                                  | You have no outstanding balance                                                                | 5.                                                         |                      |
| imail:                                              | mena.briscoe@bell.net                                                                                                    |                                                                       |                                                                                                |                                                            |                      |
| ogin Name:                                          | mena.briscoe@bell.net                                                                                                    | reset pw                                                              |                                                                                                |                                                            |                      |
| ast Login:                                          | Feb 18, 2014 6:47 pm                                                                                                    |                                                                       |                                                                                                |                                                            |                      |
|                                                     |                                                                                                    |                                                                       |                                                                                                |                                                            |                      |
| Profile Reg                                         | gistrations Volunteer TeamInfo                                                                                                    |                                                                       |                                                                                                |                                                            |                      |
| 2                                                   |                                                                                                    |                                                                       | 100 1 10 10 100 10 10 10 10 10 10 10 10                                                        |                                                            |                      |
| our sports regis                                    |                                                                                                    |                                                                       |                                                                                                |                                                            |                      |
| our sports regis                                    | trations can be managed below. A receipt "F                                                                                                    | Rcpt" button will appear be                                           | side your registrations allowing you to                                                        | view that registration in more                             | e detail. Use the N  |
| legistration butto                                  | trations can be managed below. A receipt "<br>on to initiate the step by step flow of creatin                                                                                                    | Rcpt" button will appear be<br>ng and paying for new regi             | side your registrations allowing you to<br>strations.                                          | view that registration in more                             | e detail. Use the Ne |
| Registration butto                                  | trations can be managed below. A receipt 'F<br>on to initiate the step by step flow of creatin                                                                                                    | Rcpt" button will appear be<br>ng and paying for new regi             | side your registrations allowing you to<br>strations.                                          | view that registration in more                             | e detail. Use the Ne |
| All C                                               | trations can be managed below. A receipt "Fon to initiate the step by step flow of creatin                                                                                                    | Rcpt" button will appear be<br>ng and paying for new regi             | side your registrations allowing you to<br>strations.                                          | view that registration in more                             | e detail. Use the Ne |
| All C                                               | trations can be managed below. A receipt is<br>on to initiate the step by step flow of creatin<br>urrent New Registration                                                                                                    | Ropt" button will appear be<br>ng and paying for new regi             | side your registrations allowing you to strations.                                             | view that registration in more                             | e detail. Use the Ne |
| All C<br>Reg # Parti                                | trations can be managed below. A receipt *<br>on to initiate the step by step flow of creatin<br>urrent New Registration<br>cipant Registered for                                                                                                    | Rept" button will appear be<br>ng and paying for new regi             | side your registrations allowing you to strations.<br>Balance Status                           | view that registration in more Payment Method              | e detail. Use the Ne |
| All C<br>Reg # Parti<br>301136 MENA                 | trations can be managed below. A receipt *<br>on to initiate the step by step flow of creatin<br>urrent New Registration<br>cipant Registered for<br>A BRISCOE Sr Womens Field I                                                                                                    | Rept" button will appear be<br>ng and paying for new regi<br>Lacrosse | side your registrations allowing you to strations. Balance Status \$0.00 Paid in Full          | view that registration in more Payment Method Cheque       | Recpt                |
| All C<br>Reg # Parti<br>301136 MENA                 | trations can be managed below. A receipt is on to initiate the step by step flow of creating the step flow of creating the step flow of creating the step flow of creating the step flow of the step flow of the s | Ropt" button will appear be<br>ng and paying for new regi<br>Lacrosse | side your registrations allowing you to<br>strations.<br>Balance Status<br>\$0.00 Paid in Full | view that registration in more<br>Payment Method<br>Cheque | Recpt                |
| All C<br>Reg # Parti<br>301136 MENA                 | trations can be managed below. A receipt is<br>on to initiate the step by step flow of creatin<br>urrent New Registration<br>cipant Registered for<br>A BRISCOE Sr Womens Field L                                                                                                    | Rept" button will appear be<br>ng and paying for new regi<br>Lacrosse | side your registrations allowing you to<br>strations.<br>Balance Status<br>\$0.00 Paid in Full | Payment Method<br>Cheque                                   | Recpt                |
| All C<br>Reg # Parti<br>301136 MENA                 | trations can be managed below. A receipt is<br>on to initiate the step by step flow of creatin<br>urrent New Registration<br>cipant Registered for<br>A BRISCOE Sr Womens Field I                                                                                                    | Rept" button will appear be<br>ng and paying for new regi<br>Lacrosse | side your registrations allowing you to<br>strations.<br>Balance Status<br>\$0.00 Paid in Full | view that registration in more<br>Payment Method<br>Cheque | Recpt                |
| All C<br>Reg # Parti<br>301136 MENA                 | trations can be managed below. A receipt *<br>on to initiate the step by step flow of creatin<br>urrent New Registration<br>cipant Registered for<br>A BRISCOE Sr Womens Field I                                                                                                    | Rept" button will appear be<br>ng and paying for new regi<br>Lacrosse | side your registrations allowing you to<br>strations.<br>Balance Status<br>\$0.00 Paid in Full | Payment Method<br>Cheque                                   | Recpt                |
| All C<br>Reg # Parti<br>301136 MENA<br>Privacy Secu | rations can be managed below. A receipt *<br>on to initiate the step by step flow of creatin<br>urrent New Registration<br>cipant Registered for<br>A BRISCOE Sr Womens Field L<br>rity                                                                                                    | Rept" button will appear be<br>ng and paying for new regi<br>Lacrosse | side your registrations allowing you to<br>strations.<br>Balance Status<br>\$0.00 Paid in Full | Payment Method<br>Cheque                                   | Recpt                |

The member can then 'replace' the 'invalid' document. (NOTE – if the document is not marked 'invalid', then the member cannot replace the document.) If their birth date has been validated

| Organization:         | Bramption Excelsiors               |               |          |  |
|-----------------------|------------------------------------|---------------|----------|--|
| Address:              | 2 WEIDEN STREET                    |               |          |  |
|                       | UNIT 7<br>St. Catharines: ON L2M6V | 15            |          |  |
|                       | St. Cathannes, on E2Hov            | 62.           |          |  |
| Registration #:       | 301136                             |               |          |  |
| Member:               | MENA BRISCOE                       |               |          |  |
| Registrant:           | MENA BRISCOE                       |               |          |  |
| Birth Date:           | Aug 23, 1954                       |               |          |  |
| Program:              | Lacrosse - Womens Field            |               |          |  |
| Product:              | Sr Womens Field Lacrosse           | 1             |          |  |
| Date Registered:      | Feb 24, 2014 1:58 pm               |               |          |  |
| Registration Status:  | Paid in Full                       |               |          |  |
| Documents:            | PR PR                              | OOF OF AGE    |          |  |
|                       | Sport z Soft                       | itus: Invalid |          |  |
|                       | shourson .                         | teplace       |          |  |
| Payment Method:       | Cheque                             | 13            |          |  |
| Amount Due:           | \$425.00                           |               |          |  |
| Payments to Date:     | Method                             | Payment Date  | Amount   |  |
|                       | Cheque                             | 2/24/2014     | \$425.00 |  |
| Balance:              | \$0.00                             |               |          |  |
| Fitness eligible amt: | \$425.00                           |               |          |  |
|                       |                                    |               |          |  |

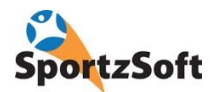

When the new document has been uploaded, you can go back to the DOCUMENTS tab and review it. If it contains the proper information, then proceed to the VALIDATION tab.

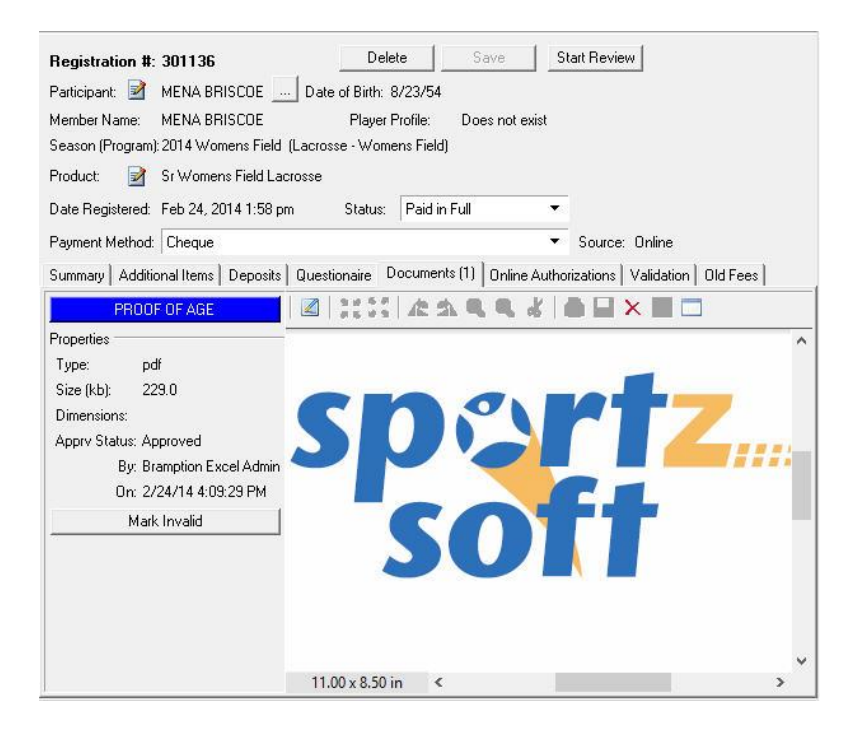

On the VALIDATION tab, you can 'APPROVE' the registration at the club level. Make sure the registration is 'paid in full' and all required documents are uploaded. Click the APPROVE button to approve the registration.

| Registration #: 301136                                                     | Delete Save Start Review                                             |
|----------------------------------------------------------------------------|----------------------------------------------------------------------|
| Member Name: MENA BRISCOE<br>Season (Program): 2014 Womens Field (Lacrosse | ontri orzoro4<br>Player Profile: Does not exist<br>-Womens Field)    |
| Product: Sr Womens Field Lacrosse                                          | tatus: Paid in Full                                                  |
| Payment Method: Cheque                                                     | Source: Online                                                       |
| Summary Additional Items Deposits Question                                 | aire Documents (1) Online Authorizations Validation Old Fees         |
| Overall Validation Status is: Pending Last Cha                             | nge: Feb 24, 2014 4:07:52 pm (5 mn ago)                              |
| Validation Registrars Type Status By/On C Ctub LGB PGB                     | Selected Validation Club Approve Decline Performed by: On: Comments: |
| < >>                                                                       | Save Comments                                                        |

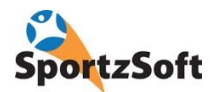

The league will approve the registration in the same manner once the registration has been approved at the Club Level. The league or OLA could also 'DECLINE' the registration. If they do, they will enter comments as to why it was declined.

| Validat | ion Registrars – |                                               | Selected Validation                                             |
|---------|------------------|-----------------------------------------------|-----------------------------------------------------------------|
| Тур     | e Status         | By/On                                         | Club Approved Decline                                           |
| Club    | ) Approved       | Bramption Excel Admir<br>Feb 24, 2014 4:14 pm | Performed by: Bramption Excel Admin<br>On: Feb 24, 2014 4:13 pm |
| LGE     |                  |                                               | Comments:                                                       |
| PGE     | }                |                                               |                                                                 |
|         |                  |                                               | Save Comments                                                   |

The VALIDATION status for each registration will update in real time. There is no need to contact the League (LGB – Local Governing Body) or OLA (PGB – Provincial Governing Body) when you have validated registrations at the club level.

\*\* Note – the 'Validation Status' is not the same as the 'Registration Payment Status'.

| 46 Registrations | ~                 |                           |                           |                   |
|------------------|-------------------|---------------------------|---------------------------|-------------------|
| Registration #   | Validation Status | Registration Timestamp    | Product                   | Member First Name |
| 299455           | LGB Approved      | Fri Feb 21, 2014 9:08 am  | U11 House League          | Sarah             |
| 300292           | Club Approved     | Sun Feb 23, 2014 9:37 am  | U13 House League          | Jason             |
| 300804           | Pending           | Mon Feb 24, 2014 7:22 am  | U15 House League          | Colleen           |
| 299412           | Pending           | Fri Feb 21, 2014 7:09 am  | Little Lady Kings House L | Stephanie         |
| 299542           | LGB Approved      | Fri Feb 21, 2014 12:20 pm | U19 Rep - Womens Field    | Kiah              |
| 300580           | Club Approved     | Sun Feb 23, 2014 6:02 pm  | U11 House League          | Clay              |
| 299103           | Pending           | Thu Feb 20, 2014 11:13 am | Little Lady Kings House L | Lisa 🗟            |
| 300012           | Club Approved     | Sat Feb 22, 2014 2:13 pm  | Little Lady Kings House L | Jeremy            |
| 299396           | LGB Approved      | Fri Feb 21, 2014 5:34 am  | U13 House League          | Brandi            |
| 300794           | Club Approved     | Mon Feb 24, 2014 6:17 am  | U11 House League          | Anne              |
| 299501           | Club Approved     | Fri Feb 21, 2014 10:36 am | U11 House League          | Ashley            |
| 299998           | Club Approved     | Sat Feb 22, 2014 1:26 pm  | U19 Rep - Womens Field    | Marni             |
| 298996           | LGB Approved      | Thu Feb 20, 2014 6:29 am  | U19 Rep - Womens Field    | Darlene           |
| 300431           | Club Approved     | Sun Feb 23, 2014 2:14 pm  | U15 House League          | Jodie             |
| 301116           | Pending           | Mon Feb 24, 2014 1:40 pm  | Little Lady Kings House L | Nicole            |
| 300507           | Club Approved     | Sun Feb 23, 2014 4:17 pm  | Little Lady Kings House L | Kelly             |
| 300663           | Club Approved     | Sun Feb 23, 2014 8:21 pm  | Little Lady Kings House L | Rhonda            |

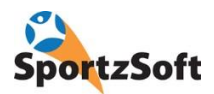

If your registration is DECLINED at the LGB (League) or PGB (Provincial Governing Body – OLA) level, then you will need to look at the comments and work with the member to correct the data.

Once the data has been corrected, you need to notify the LGB (League) or PGB that the registration has been updated. What we do in these cases is change the overall status to REVIEW.

| LGB Approved<br>Pending<br>LGB Approved<br>LGB Approved                       | Mon Feb 24, 2014 3:15 pm<br>Fri Feb 28, 2014 8:14 pm<br>Fri Feb 21, 2014 12:20 pm<br>Thu Feb 27, 2014 11:49 am                                                                                  | UTT House League<br>Little Lady Kings House League<br>U19 Rep - Womens Field Lacrosse<br>Little Lady Kings House League                                               | snanene<br>Mike<br>Kiah<br>Lisa                              | Summary     Fees & Payments     Additional Items     Deposits     Questionaire     Documents (1)     Online Authorizations     Validation       Dveral Validation     Status is:     LGB Declined<br>Last Change:     Feb 25, 2014 10:34:23 pm     Mark for LGB Review     Image: Change: Change:                                                                                                    |
|-------------------------------------------------------------------------------|----------------------------------------------------------------------------------------------------|----------------------------------------------------------------------------------------------------|--------------------------------------------------------------|----------------------------------------------------------------------------------------------------|
| Pending<br>LGB Approved<br>Pending<br>LGB Approved<br>Pending<br>LGB Declined | Sun Mar 2, 2014 9:55 pm<br>Sun Feb 23, 2014 6:02 pm<br>Thu Feb 27, 2014 9:14 pm<br>Tue Feb 25, 2014 9:01 pm<br>Fri Feb 28, 2014 7:34 pm<br>Tue Feb 25, 2014 7:34 pm                             | U13 House League<br>U11 House League<br>U19 Rep - Womens Field Lacrosse<br>U15 House League<br>U13 House League<br>U13 House League                                   | Robin<br>Clay<br>Peter<br>Jason<br>Becky<br>Melissa          | Validation Registras  Type Status By/On Comments  Club Approved Onlia Girls Field Admin Fieb 25, 2014 8.41 am  UGB Declined UVFL Admin On: Feb 25, 2014 10.34 pm  Comments:  Comments:  Comments:  Comments:  Comments:  Comments:  Comments:  Comments:  Comments:  Comments:  Comments:  Comments:  Comments:  Comments:  Comments: Comments: Comments: |
| Pending<br>Pending<br>Pending<br>LGB Approved<br>LGB Approved<br>DB Approved  | Thu Feb 20, 2014 11:13 am<br>Mon Mar 3, 2014 1:08 pm<br>Thu Feb 27, 2014 8:13 am<br>Wed Feb 26, 2014 7:58 am<br>Sat Feb 22, 2014 2:13 pm<br>Fri Feb 21, 2014 5:34 am<br>Sum Mar 2, 2014 7:42 pm | Little Lady Kings House League<br>U11 House League<br>U13 House League<br>U15 House League<br>Little Lady Kings House League<br>U13 House League<br>U111 House League | Lisa<br>Michel<br>Sherry<br>Greg<br>Jeremy<br>Brandi<br>Lori | PG8 DLA constitution Ineed physical addressbox # is not sufficient as per ULA constitution Save Comments                                                                                                    |

When you do this, the LGB registrar will see the status change from LGB DECLINED to LGB REVIEW and will know that the registration has been corrected and needs to be re-reviewed and approved.

The last tab is for ONLINE AUTHORIZATIONS. This tab records all events associated with credit card and Interac payments. If your member is having an issue, take a look at this tab and the messages contained there....it will answer why their transaction didn't go through.

| 9 | ummary Fees & Payments Addition                                         | al Items   Deposits   Questionaire   Docum                                                    | ents (1) Online Authorizations Validation                       |
|---|-------------------------------------------------------------------------|-----------------------------------------------------------------------------------------------|-----------------------------------------------------------------|
|   | Online Authorization Summary:                                           |                                                                                               |                                                                 |
|   | # of Transactions Initiated:                                            | 2 # of Successful Auths: 1                                                                    | # of Refunds: 0                                                 |
|   | # of times CheckOut page Initiated:                                     | 2 # of Merchant Declines: 0                                                                   | ) # of Profile Creations: 0                                     |
|   | # of times Auth button clicked:                                         | 1 # of Errors encountered: 0                                                                  | 1                                                               |
|   | Auth Type/No                                                            | Timestamps                                                                                    | Details                                                         |
|   | Type: Online Payment<br>SportzSoft #: 85157<br>Merchant Txn #: 10000053 | Status: Success<br>Issued: Sat Mar 1, 2014 6:57:31 am<br>Response: Sat Mar 1, 2014 6:58:30 am | Amount: \$150.00<br>Response Code: 668441<br>Message: Approved  |
|   | Type: Online Payment<br>SportzSoft #: 85155<br>Merchant Txn #:0         | Status: Decline<br>Issued: Sat Mar 1, 2014 6:51:50 am<br>Response: Sat Mar 1, 2014 6:54:00 am | Amount: \$150.00<br>Response Code:<br>Message: Payment declined |
|   |                                                                         |                                                                                               |                                                                 |

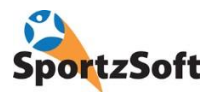

## **Receipts and Final "APPROVED" Registration Certificates**

There are 2 ways to print off a receipt. Registrars can mass print them from within SportzSoft Admin, or the individual members can login to their account and print off their own.

#### 1. Registrar Method

Registrars need to login to SportzSoft Admin, and go to REGISTRATIONS and REGISTRATIONS MANAGEMENT. Then, search for the registrations you want to print receipts for.

Click on the first row (registration).

| New Save          | <u>D</u> elete <u>R</u> e              | fresh <u>P</u> rint         |                                                        |
|-------------------|----------------------------------------|-----------------------------|--------------------------------------------------------|
| Registrations     | 2                                      |                             |                                                        |
| Search Criteria – |                                        |                             |                                                        |
| Name:             | ast: F                                 | First: Products: C          | ] U13 House League<br>] U13 Rep - Girls Field Lacrosse |
| tember/Beg #      |                                        | Active Only                 | U15 House League                                       |
| Tourseuting       |                                        |                             | UID Rep - Womens Field Lacrosse                        |
| by reg dates      |                                        |                             | Volunteer · Coach · Sr                                 |
| alidtn Status:    |                                        | •                           | Volunteer · Coach · U11                                |
| ן<br>ק            | Include Cancelled<br>Include Pending / | Registrations<br>Processing | Paid 🔽 UnPaid 🗖 Under Review                           |
| 36 Registrations  |                                        |                             |                                                        |
| Registration #    | Validation Status                      | Registration Timestamp      | Product                                                |
| 298996            |                                        |                             | U19 Rep - Womens Field Lacrosse                        |
| 303850            | LGB Approved                           | Thu Feb 27, 2014 9:14 pm    | U19 Rep - Women's Field Lacrosse                       |
| 299542            | LGB Approved                           | Fri Feb 21, 2014 12:20 pm   | U19 Rep - Womens Field Lacrosse                        |
| 299545            | LGB Approved                           | Fri Feb 21, 2014 12:28 pm   | U19 Rep - Womens Field Lacrosse                        |
| 299892            | LGB Approved                           | Sat Feb 22, 2014 10:24 an   | n U19 Rep - Womens Field Lacrosse                      |
| 299998            | LGB Approved                           | Sat Feb 22, 2014 1:26 pm    | U19 Rep - Womens Field Lacrosse                        |
| 300001            | LGB Approved                           | Sat Feb 22, 2014 1:35 pm    | U19 Rep - Womens Field Lacrosse                        |
| 299992            | LGB Approved                           | Sat Feb 22, 2014 1:19 pm    | U19 Rep - Womens Field Lacrosse                        |
| 301719            | LGB Approved                           | Tue Feb 25, 2014 10:59 ar   | m U19 Rep - Womens Field Lacrosse                      |
| 302692            | LGB Approved                           | Wed Feb 26, 2014 2:51 pr    | n U19 Rep - Womens Field Lacrosse                      |
| 305594            | LGB Approved                           | Sun Mar 2, 2014 12:33 pm    | U19 Rep - Womens Field Lacrosse                        |
| 313844            | LGB Approved                           | Thu Mar 27, 2014 6:59 pm    | U19 Rep - Womens Field Lacrosse                        |
| 306511            | LGB Approved                           | Tue Mar 4, 2014 11:39 am    | U19 Rep - Womens Field Lacrosse                        |
| 200070            | LCD American                           | MANNE 2014 10-20            | LIIO Day Avlance, Cald Lances                          |

Then, hold down the SHIFT key and click on the last row. This will select the registrations you want to print.

| Search Criteria                 |                         |                                             |                  |                                                                                                    |  |  |
|---------------------------------|-------------------------|---------------------------------------------|------------------|----------------------------------------------------------------------------------------------------|--|--|
| Last:<br>Name:<br>Member/Reg #: |                         | First                                       | Products:        | 13 House League<br>13 Rep - Girls Field Lacrosse<br>15 House League<br>15 Rep - Womens Field Lacrosse |  |  |
| oy reg dates                    | •                       |                                             |                  | U19 Rep - Womens Field Lacrosse                                                                       |  |  |
| alidto Statum                   |                         |                                             | <b></b>          | J Volunteer - Coach - Sr<br>Welenteer - Coach - U11                                                   |  |  |
| ulluri Status.                  | ☐ Include C ✓ Include P | ancelled Registratio<br>ending / Processing | ns 🔽             | Paid 🔽 UnPaid 🗌 Under Review                                                                          |  |  |
| 36 Registration                 | ns                      |                                             |                  |                                                                                                    |  |  |
| Registration                    | # Validation            | Status Registrati                           | ion Timestamp    | Product                                                                                               |  |  |
| 298996                          |                         |                                             |                  | U19 Rep - Womens Field Lacrosse                                                                       |  |  |
| 303850                          |                         |                                             |                  |                                                                                                    |  |  |
| 299542                          |                         |                                             |                  |                                                                                                    |  |  |
| 299545                          |                         |                                             |                  |                                                                                                    |  |  |
| 299892                          |                         |                                             |                  |                                                                                                    |  |  |
| 299998                          |                         |                                             |                  |                                                                                                    |  |  |
| 300001                          |                         |                                             |                  |                                                                                                    |  |  |
| 299992                          |                         |                                             |                  |                                                                                                    |  |  |
| 301719                          |                         |                                             |                  |                                                                                                    |  |  |
| 302692                          |                         |                                             |                  |                                                                                                    |  |  |
| 305594                          |                         |                                             |                  | U19 Rep · Womens Field Lacrosse                                                                       |  |  |
| 313844                          | LGB App                 | oved Thu Mar                                | 27, 2014 6:59 pm | U19 Rep · Womens Field Lacrosse                                                                       |  |  |
| 306511                          | LGB App                 | oved Tue Mar                                | 4, 2014 11:39 am | U19 Rep · Womens Field Lacrosse                                                                       |  |  |
| 306870                          | LGB App                 | oved Wed Mar                                | 5, 2014 10:30 ar | n U19 Rep · Womens Field Lacrosse                                                                     |  |  |
| 200440                          | LCD Asso                | www.information                             | 12 2014 C-27 or  | III9 Dop Julomone Eigld Lagroom                                                                       |  |  |

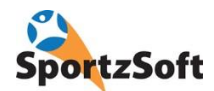

#### Right click over the selected cells and select the PRINT RECEPTS FOR SELECTED.

| 6 Registrations |                                                                                                    |                              |                                  |  |
|-----------------|----------------------------------------------------------------------------------------------------|------------------------------|----------------------------------|--|
| Registration #  | Validation Status                                                                                               | Registration Timestamp       | Product                          |  |
|                 | PGB Approved                                                                                                    | Thu Feb 20, 2014 6:29 am     |                                  |  |
|                 | LGB Approved                                                                                                    | Thu Feb 27, 2014 9:14 pm     | U19 Rep - Womens Field Lacrosse  |  |
|                 | LGB Approved                                                                                                    | Fri Feb 21, 2014 12:20 pm    | U19 Rep - Womens Field Lacrosse  |  |
|                 | LGB Approved                                                                                                    |                              |                                  |  |
|                 | LGB Approved                                                                                                    | Sat Feb 22, 2014 10:24 am    |                                  |  |
|                 | LGB Approved                                                                                                    | S at Eak 22, 2017 1-28 mm    | 1119 Ban - Womane Field Laorneea |  |
|                 | LGB Approv                                                                                                    | Open Registration            |                                  |  |
|                 | LGB Approv                                                                                                    | Open Member Profile          |                                  |  |
|                 | LGB Approv                                                                                                    | Send Email to selected       |                                  |  |
|                 | LGB Approv                                                                                                    | Cond Projetration President  | a calacted                       |  |
|                 | LGB Approv                                                                                                    | Send Registration Receipt t  | o selected                       |  |
| 313844          | LGB Approv                                                                                                    | Print Receipts for selected  | · N                              |  |
| 306511          | LGB Approv                                                                                                    | Copy profiles to another or  | ganization                       |  |
| 306870          | LGB Approv                                                                                                    | C 1 DL D CL 1                |                                  |  |
| 309448          | LGB Approv                                                                                                    | Create Player Profiles and r | eady for Team Assignment         |  |
| 309755          | LGB Approv                                                                                                    | Open Web Member Portal       |                                  |  |
| 310388          | LGB Approv                                                                                                    |                              |                                  |  |
| 310812          | LGB Approv                                                                                                    | Grid Options                 | 1                                |  |
| 311009          | LGB Approv                                                                                                    | Field Selector               |                                  |  |
| 311443          | LGB Approv                                                                                                    | Remove Column                |                                  |  |
| 312716          | LGB Approv                                                                                                    | Merge Column                 |                                  |  |
| 311706          | LGB Approv                                                                                                    | merge column                 |                                  |  |
| 311765          | LGB Approv                                                                                                    | Grouping & Sorting           |                                  |  |
| 312988          | LGB Approv                                                                                                    | Group By                     | 1                                |  |
| 312998          | LGB Approved                                                                                                    | Mon Mar 24, 2014 5:20 pm     | U19 Rep - Womens Field Lacrosse  |  |
|                 | Contraction of the second second second second second second second second second second second second second s |                              |                                  |  |

#### Click on the START PRINTING button.

| Member/Reg #:                                                 |                            |              | 🗖 Active Only                 | UI5 House League                                                                                                    |  |
|---------------------------------------------------------------|----------------------------|--------------|-------------------------------|----------------------------------------------------------------------------------------------------|--|
| by reg dates  Validtn Status: Include Cancelled Registrations |                            |              |                               | ✓ U19 Rep - Womens Field Lacrosse       ✓ U19 Rep - Womens Field Lacrosse       ✓ Volunteer - Coach - Sr       ✓ Volunteer - Coach - U11       ✓ Paid ✓ UnPaid 「 Under Review |  |
| 36 Begistrations                                              | <ul> <li>Inclui</li> </ul> | de Pending / | / Processing                  |                                                                                                    |  |
| Registration :                                                | ,<br># Valii               | ff.          | Registra                      | tion Printing 🛛 🗖 📉 🧮                                                                                                    |  |
| 298996                                                        | PGE                        |              |                               |                                                                                                    |  |
| 303850                                                        | LGE                        | Select you   | ir print and click Start Prin | ting to print the selected registration(s)                                                                                                    |  |
| 299542                                                        | LGE                        | Selectin     | orinter                       |                                                                                                    |  |
| 299545                                                        | LGE                        | NSP0         | RTZSDFT-PC\Dell Laser         | Printer 1110                                                                                                    |  |
| 299892                                                        | LGE                        |              |                               |                                                                                                    |  |
| 299998                                                        | LGE                        | 11 regi      | istrations to print           |                                                                                                    |  |
| 300001                                                        | LGE                        |              |                               |                                                                                                    |  |
| 299992                                                        | LGE                        |              |                               | Start PrintingCancel                                                                                                    |  |
| 301719                                                        | LGE                        |              | 12                            | N                                                                                                    |  |
| 302692                                                        | LGB .                      | Approved     | Wed Feb 26, 2014 2:5          | 1 pm U19 Rep - Womens Field Lacrosse                                                                                                    |  |
| 305594                                                        | LGB .                      | Approved     | Sun Mar 2, 2014 12:33         | pm U19 Rep - Womens Field Lacrosse                                                                                                    |  |
| 313844                                                        | LGB.                       | Approved     | Thu Mar 27, 2014 6:59         | pm U19 Rep - Womens Field Lacrosse                                                                                                    |  |
| 306511                                                        | LGB                        | Approved     | Tue Mar 4: 2014 11-39         | Lam U19 Ben - Womens Field Lacrosse                                                                                                    |  |

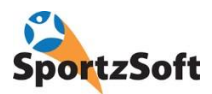

#### 2. Member Method

As registrations go through the validation process, they will automatically update in the members portal as a RECEIPT for each registration. If there is a need to print off a paper version of the REGISTRATION CERTIFICATE, the member can do so.

| Profile Registrations                                                                                                    | Volunteer TeamInfo |                     |                |         |  |  |
|----------------------------------------------------------------------------------------------------|--------------------|---------------------|----------------|---------|--|--|
| Your sports registrations can be managed below. A receipt "Rcpt" button will appear beside your registrations allowing you to view that registration in more detail. Use the New Registration button to initiate the step by step flow of creating and paying for new registrations |                    |                     |                |         |  |  |
|                                                                                                    |                    |                     |                |         |  |  |
| All Current                                                                                                    | New Registration   |                     |                |         |  |  |
| Reg # Participant                                                                                                    | Registered for     | Balance Status      | Payment Method |         |  |  |
| 301445                                                                                                    | U11 House League   | \$0.00 Paid in Full | Interac Online | Receipt |  |  |

All required information for the registration will appear on this receipt, including payment information and the approvals of each level of the organization (club, league and OLA).

| Orillia Lad             | y Kings Field Lacrosse                              |
|-------------------------|-----------------------------------------------------|
|                         |                                                     |
| Sports Registration     | on Details                                          |
| Organization:           | Orillia Lady Kings Field Lacrosse                   |
| Address:                | P.O. Box 415<br>Orillia, ON L3V 638                 |
| Registration #:         | 301445                                              |
| Member:                 |                                                     |
| Registrant:             |                                                     |
| Birth Date:             | Dec 10, 2004 Gender: F                              |
| Program:                | Lacrosse - Womens Field                             |
| Season:                 | 2014 Womens Field                                   |
| Product:                | U11 House League Club Series: 1634 House/Rep: House |
| Membership Type:        | Player                                              |
| Date Registered:        | Feb 24, 2014 9:15 pm                                |
| Registration Status:    | Paid in Full                                        |
| Documents:              | Proof of Age<br>Status: Approved                    |
| Payment Method:         | Interac Online                                      |
| Amount Due:             | \$150.00                                            |
| Payments to Date:       | Method Payment Date Amount                          |
|                         | Interac Online 3/1/2014 \$150.00                    |
|                         | 11/2014 \$130.00                                    |
| Balance:                | \$0.00                                              |
| Fitness eligible amt:   | \$150.00                                            |
| Questionare Responses   |                                                     |
| 1. T-Shirt Size         | Youth Small                                         |
| 2. Interested in trying | out for a rep team? Yes                             |
| 3. Special Requests fo  | or Team Mates (will try our best to accommodate)    |
| Club Approval           |                                                     |
| Approved Mar 1, 2014    | 8:54 am Approved Mar 2, 2014 6:27 pm                |
|                         |                                                     |

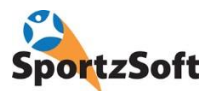

## **Volunteer Registrations**

Volunteer registrations have been setup and configured for all clubs. There are no fees for these registrations. All registrations will automatically be marked as 'PAID IN FULL' (or COMPLETE).

The same validation process applies for these registrations.

### Conclusion

We hope you enjoy using the SportzSoft Online Registration and Member Portal system. If you have any comments or suggestions, we would be happy to hear from you!

SportzSoft Solutions Inc www.sportzsoft.com info@sportzsoft.com